## **Completing a Revalidation**

Revalidations are required to be completed every 5 years. Before a Revalidation can be started:

- User must be linked to a Medicaid ID.
  - $\circ~$  To link to a Medicaid ID, call 877-838-5085 Option 1, Option 1
- Every screen must be reviewed in the order presented.
- Review each screen, add new information and update existing information to ensure the Medicaid ID file is accurate.

| Required document     User may select "A     Click "Add" to uploc     After clicking "Add",     press "Inset"     Fill out the required     Please Note: JPG,     accepted for suppo | is are listed in grid with 'Required<br>dd' to upload any additional docu<br>da document, "Delete" to remov,<br>click "Browse" and use "Insert F<br>fields and then Click "Add to Grid<br>JPEG, TXT, RTF, CSV, DOC, DO<br>tring documents uploads and the | = Y', select<br>ments to gri<br>e uploaded<br>ile" popup to<br>d" when ou a<br>CX, XLS, XI<br>file size is li | 'Edit' on each r<br>d<br>document<br>o locate each fil<br>are ready to upi<br>LSX, TIF, TIFF a<br>mited to 5 MB | ow to upload requ<br>e you wish to uplo<br>oad each file<br>and PDF file form: | aired item<br>bad and ther<br>ats are<br>Add |
|----------------------------------------------------------------------------------------------------|----------------------------------------------------------------------------------------------------|----------------------------------------------------------------------------------------------------|----------------------------------------------------------------------------------------------------|--------------------------------------------------------------------------------|----------------------------------------------|
| Document Type                                                                                                    | Name                                                                                                    | Required                                                                                                    | Uploaded By                                                                                                    | Uploaded Date                                                                  | Action                                       |
| Social Security Card                                                                                                    | Social Security Card                                                                                                    | Y                                                                                                    |                                                                                                    |                                                                                | 6                                            |
| Physician License                                                                                                    | Physician License - 18709383                                                                                                    | Y                                                                                                    |                                                                                                    |                                                                                | 6                                            |
| First Previous Next                                                                                                    | (Page 1 of                                                                                                    | 1)                                                                                                    |                                                                                                    | Page: 1 V                                                                      |                                              |

The Revalidation date can be found on the dashboard under KY Medicaid Provider IDs.

| Notifications           |                       |          |                  |         |                       |                                           |                                     |                          |
|-------------------------|-----------------------|----------|------------------|---------|-----------------------|-------------------------------------------|-------------------------------------|--------------------------|
| KY Medicaid Pr          | ovider IDs            |          |                  |         |                       |                                           |                                     |                          |
| Search by Mer           | ficaid ID Status      | or Provi | der Type         |         |                       | Search by Med                             | icaid ID                            |                          |
| Medicaid ID S           | tatus                 | Provid   | er Type          |         |                       | Medicaid ID                               |                                     |                          |
| Al                      | ~                     | All      |                  | ~       |                       | 123456789                                 | 10                                  |                          |
|                         |                       |          |                  |         | Reset                 | Search                                    | Clear                               |                          |
|                         |                       |          |                  | KY      | Medicaid Provider IDs |                                           |                                     |                          |
| Medicaid<br>Provider ID | Medicaid ID<br>Status | View     | Provider<br>Name | NPI     | Taxonomy              | Medicaid<br>Provider ID<br>Effective Date | Medicaid<br>Provider ID End<br>Date | Revalidation<br>Due Date |
| 1224547000              | Active                | View     | Test,            | 9876543 | 207Q00000X            | 1/1/2019                                  | 4/15/2023                           | 1/15/2024                |

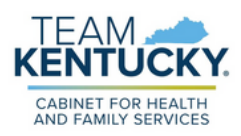

**1.** Log into Partner Portal. Once on the Dashboard, click the Maintenance Tab.

| Dashboard Application Maintenance Correspondence                                                                                                    | Search                                                                                                    |
|----------------------------------------------------------------------------------------------------|----------------------------------------------------------------------------------------------------|
| Maintenance                                                                                                    | 0 0 *- Required                                                                                                    |
| <ul> <li>Requests for Maintenance must be processed by DMS before a new reques<br/>submitted, whidraw a pending request by joing to the dashbard</li> <li>Choose Voluntary Termination to end participation with Kentucky Medicaid</li> <li>Revalidation is only required every five years. Select Tervalidation' to update</li> <li>Select Resplication (FAP) to reapyly for a Medicaid D that has been End</li> <li>Select Reinstatement (RIN) to reinstate a Medicaid D that was Terminated to</li> </ul> | pt can be submitted. In the event additional maintenance items needs to be<br>te provider file with Kentucky Medicaid<br>Dated over a year<br>by Kentucky Medicaid |
| *Medicaid ID Search Clear                                                                                                    |                                                                                                    |
|                                                                                                    |                                                                                                    |

2. Enter the Medicaid ID and click Search.

| Dashboard App                                                            | lication                                            | Maintenance                                                                      | Correspondence                                                                                                    | Search                                                                     |   |   |              |
|--------------------------------------------------------------------------|-----------------------------------------------------|----------------------------------------------------------------------------------|----------------------------------------------------------------------------------------------------|----------------------------------------------------------------------------|---|---|--------------|
| Maintenance                                                              |                                                     |                                                                                  |                                                                                                    |                                                                            | 0 | 0 | * = Required |
| Choose Volunt     Revalidation is     Select Reappli     Select Reinstal | ary Termin<br>only requi<br>tation (RA<br>ement (RI | ation to end part<br>red every five ye<br>P) to reapply for<br>N) to reinstate a | icipation with Kentucky Medicaid<br>vars. Select "Revalidation" to update p<br>a Medicaid ID that has been End Dat<br>Medicaid ID that was Terminated by H | rovider file with Kentucky Medicaid<br>ed over a year<br>Kentucky Medicaid |   |   |              |

**3.** Review the prepopulated information and select Revalidation under the "I want to perform" section. Enter the effective date of the Revalidation. Click continue.

| entucky.gov Partn                                                                                                    | er Portal SIT                                                                                                    |                                                                                                    | The state                                                                                   |  |  |  |  |  |
|----------------------------------------------------------------------------------------------------|----------------------------------------------------------------------------------------------------|----------------------------------------------------------------------------------------------------|---------------------------------------------------------------------------------------------|--|--|--|--|--|
| Dashboard Application M                                                                                                    | laintenance Correspondence                                                                                                    |                                                                                                    | Search                                                                                      |  |  |  |  |  |
| Maintenance                                                                                                    |                                                                                                    |                                                                                                    | 0 0 ** Repared                                                                              |  |  |  |  |  |
| Requests for Maintenance m<br>submitted, withdraw a pendir<br>Choose Voluntary Terminals<br>Revaldation is only required<br>Select Reapplication (RAP) 1<br>Select Reinstatement (RIN) 1<br>*Medicaid ID | wit be processed by DMS before a ne-<br>ng request by going to the dashboard<br>in to end participation with Kentucky M<br>every frue years. Select "Revuldation"<br>to reapply for a Medicaid ID that has be<br>to reinstate a Medicaid ID that was Terr | w request can be submitt<br>edicaid<br>to update provider file w<br>en End Dated over a yes<br>minated by Kentucky Mer | ted. In the event additional maintenance items needs to t<br>th Kentucky Medicaid<br>dicaid |  |  |  |  |  |
| 7100716880                                                                                                    | Search Clear                                                                                                    |                                                                                                    |                                                                                             |  |  |  |  |  |
| Provider Name                                                                                                    | NPI                                                                                                    |                                                                                                    | Taxonomy                                                                                    |  |  |  |  |  |
| Aker, John                                                                                                    | 1679651208                                                                                                    |                                                                                                    | 213ES0103X - Podiatrist-Foot & Ankle Surgery                                                |  |  |  |  |  |
| Primary Physical Address                                                                                                    |                                                                                                    |                                                                                                    | Revalidation Date                                                                           |  |  |  |  |  |
| 6000 Highway 98, Frankfort, Kentu                                                                                                    | sky. 40001                                                                                                    |                                                                                                    | 02/24/2026                                                                                  |  |  |  |  |  |
| Medicaid ID Effective Date                                                                                                    | Medicaid ID End Date                                                                                                    | Status                                                                                                    | Status Reason                                                                               |  |  |  |  |  |
| 02/01/2021                                                                                                    | 04/01/2027                                                                                                    | Adive                                                                                                    | Adive                                                                                       |  |  |  |  |  |
| I Want to Perform:                                                                                                    |                                                                                                    |                                                                                                    | *Requested Effective Date                                                                   |  |  |  |  |  |
| Maintenance     Revalidation                                                                                                    |                                                                                                    |                                                                                                    |                                                                                             |  |  |  |  |  |
| O Voluntary Termination                                                                                                    |                                                                                                    |                                                                                                    |                                                                                             |  |  |  |  |  |
| Reinstatement                                                                                                    |                                                                                                    |                                                                                                    |                                                                                             |  |  |  |  |  |
| Reapplication                                                                                                    |                                                                                                    |                                                                                                    |                                                                                             |  |  |  |  |  |
| Uniterni to bill                                                                                                    |                                                                                                    |                                                                                                    |                                                                                             |  |  |  |  |  |
|                                                                                                    |                                                                                                    |                                                                                                    |                                                                                             |  |  |  |  |  |
|                                                                                                    |                                                                                                    |                                                                                                    | Contin                                                                                      |  |  |  |  |  |

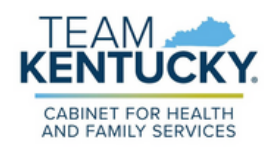

## 4. Click Yes to start the revalidation.

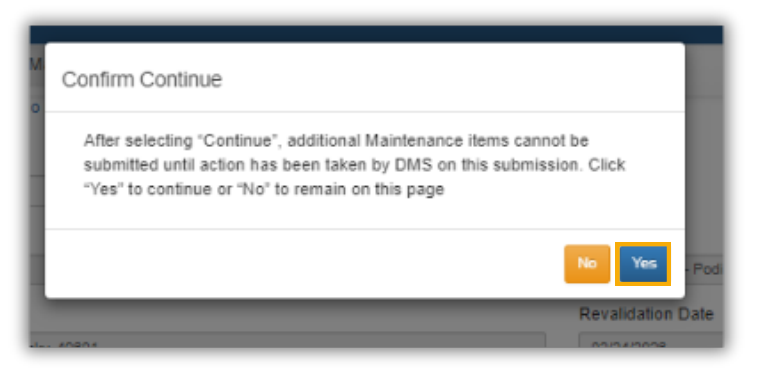

5. Review and save each screen.

| ntucky.gov Parti                    | ner Porta   | 1311                                                            |              |           |                                     |                                   |              |                            |           |          |       |        |
|-------------------------------------|-------------|-----------------------------------------------------------------|--------------|-----------|-------------------------------------|-----------------------------------|--------------|----------------------------|-----------|----------|-------|--------|
| Dashboard Application               | Maintenance | Correspon                                                       | dence        |           |                                     |                                   | Search       |                            | E Applic  | ation He | ader  | ۵      |
| 1.0 Administrative Information      | Basi        | : Information                                                   | n- Individu  | lal       |                                     |                                   |              |                            | θ         | 0        |       | quired |
| 1.1 Basic Information               | 1           |                                                                 |              |           |                                     |                                   |              |                            |           |          |       |        |
| 1.2 Tax Information                 | • •         | To change info                                                  | ormation, ed | dit the a | llowable fields(s)                  |                                   |              |                            |           |          |       |        |
| 1.3 NPI Information                 | •           | Names or DB/<br>owning 100%                                     | of FEIN      | iust ma   | tch all supporting d                | Socumenta                         | tion includi | ng IRS Ver                 | ification | Letter,  | DBA o | niy if |
| 1.4 Taxonomy Information            | • :         | Maintenance A                                                   | Requested I  | Effectiv  | e Date may be edit                  | Date may be edited on this screen |              |                            |           |          |       |        |
| 1.5 Add Group Members               | 0 ·         | User must proceed to screen 8.0 Maintenance item once all items |              |           | to "Upload Docum                    | ed to scree                       | n 10.0 t     | o "Subr                    | mit"      |          |       |        |
| 1.6 Additional Identifiers          | •           | Maintenance i                                                   | tem once a   | a nems    | nave been update                    | d for DIVIS                       |              |                            |           |          |       |        |
| 17 Address Information              | o Pro       | ider First Nam                                                  | ne           |           | Middle Name                         |                                   |              | <ul> <li>Provid</li> </ul> | er Last I | lame     |       |        |
|                                     | (John       |                                                                 |              |           |                                     |                                   |              | Aker                       |           |          |       |        |
| 1.8 Contact Information             | Suffix      |                                                                 |              |           | Gender                              |                                   |              | • Date o                   | f Birth   |          |       |        |
| 1.9 Language Information            | Sele        | ct One                                                          |              | ~         | Male                                |                                   | ~            | 05/16/1                    | 977       | =        |       |        |
| 1.10 Bed Data                       | Ø Deine     | Purchase Ar                                                     |              |           |                                     |                                   |              |                            |           |          |       |        |
| 1.11 Locum Tenens                   | Ø           | Dusiness As                                                     |              |           |                                     |                                   |              | 490.45                     | 4554      |          |       |        |
| 1.12 Teaching Facility              | 0           |                                                                 |              |           |                                     |                                   |              |                            |           |          |       |        |
| 1.13 Telehealth Information         | • Pro       | ider Email Add                                                  | dress        |           | Confirm Provider Email Address      |                                   |              |                            |           |          |       |        |
| 1.14 NTP Address Information        | () John     | aver@xeups.net                                                  | 6            |           | four aven@veutos.vet                |                                   |              |                            |           |          |       |        |
| 1.14 N/P Address mormation          | Com         | unication Ema                                                   | ail Address  |           | Confirm Communication Email Address |                                   |              |                            |           |          |       |        |
| 1.15 CLIA Information               | john        | smith@email.co                                                  | m            |           | john.smith@email.com                |                                   |              |                            |           |          |       |        |
| 2.0 Provider Qualifications         | * Req       | uested Effectiv                                                 | ve Date      |           | * Maintenance R                     | Received D                        | ate          |                            |           |          |       |        |
| 3.0 Disclosure of Ownership and Con | trol 07/1   | A/2023                                                          | =            |           | 07/19/2023                          |                                   | <b>11</b>    |                            |           |          |       |        |
| menest                              | -           |                                                                 |              |           |                                     |                                   |              |                            |           |          |       |        |
| 4.0 Attestations                    | •           | _                                                               |              |           |                                     |                                   |              |                            |           |          |       |        |
| 5.0 Provider Group Linkage          | •           | Exit                                                            |              |           |                                     |                                   |              |                            | S         | ave &    | Next  |        |
| 5.0 Account Information             | •           |                                                                 |              |           |                                     |                                   |              |                            |           |          |       |        |
| 7.0 Fee Payment                     | 0           |                                                                 |              |           |                                     |                                   |              |                            |           |          |       |        |
| 8.0 Document Upload                 | •           |                                                                 |              |           |                                     |                                   |              |                            |           |          |       |        |
| 0.0 Desider Design                  | 0           |                                                                 |              |           |                                     |                                   |              |                            |           |          |       |        |

- 6. If any changes have been made during the Revalidation item, navigate to the 8.0 Document Upload screen to upload required documents.
  - Required documents will be marked with a "Y"
  - For assistance on how to upload required documents, please see the <u>Uploading Documents Job Aid</u>.

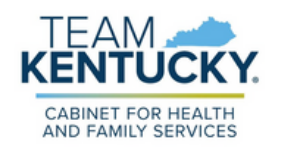

## **Completing a Revalidation**

- 7. When all information has been updated, navigate to the 10.0 Submit screen.
- 8. Review and Agree to the Terms of Agreement and Electronically Sign the Revalidation.
  - Authorized Delegates and Legally Authorized Agents are required to submit additional documentation before submitting to DMS.

| 1.0 Administrative Information           | Submit                                                                                                | 0 0 *= Required                       |
|------------------------------------------|----------------------------------------------------------------------------------------------------|---------------------------------------|
| 2.0 Provider Qualifications              |                                                                                                    |                                       |
| 2.0 Disclosure of Oursership and Control | Enter Name as it appears on the application                                                           |                                       |
| Interest                                 | For Group or Entity with an Individual owner, owner's signature is required v                         | ia e-sign                             |
| 10 Attestations                          | <ul> <li>For Group or Entity with no Individual owner, an officer or board member's signal</li> </ul> | ignature listed in the application is |
| 4.0 Patestations                         | required via esign     Eor Individual providers, the Title is prepopulated based on Enrollment        |                                       |
| 5.0 Provider Group Linkage               | For Group or Entity only, select Title from dropdown                                                  |                                       |
| 6.0 Account Information                  | Sign Date is default of today's date                                                                  |                                       |
| 7.0 Eao Darmont                          | Click "Esign & Submit" to submit maintenance for approval, "Back" to previo                           | us screen or "Exit" to return to      |
| r.o ree Payment                          | Dashboard                                                                                             |                                       |
| 8.0 Document Upload                      | By entering the name below, I am indicating I have reviewed the KY Medica                             | aid Rules, Regulations, Policy        |
| 9.0 Provider Review                      | and 42 USC 1320a.7b, and it is my intent to electronically sign the applicat                          | ion and represent that all of         |
| 10.0 Submit                              | the information I have provided is true, complete, and accurate.                                      |                                       |
|                                          | *Electronic Signature *Title S                                                                        | ign Date                              |
|                                          | Podiatrist v 7/                                                                                       | /24/2023 3:12:06 PM                   |
|                                          |                                                                                                    |                                       |
|                                          |                                                                                                    |                                       |
|                                          |                                                                                                    |                                       |
|                                          |                                                                                                    |                                       |
|                                          | Exit View MAP-811 PDF                                                                                 | Back Esign & Submit                   |
|                                          | Exit View MAP-811 PDF                                                                                 | Back Esign & Submit                   |

## For more information on performing Maintenance for a specific task, refer to the Job Aids found on the <u>Training Resources Web Page</u>.

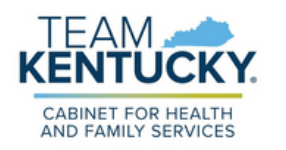

For further assistance with navigation, invitations, or account creation please contact the Partner Portal Technical Support Center at 877-838-5085. Select option 1 and option 1, again, to speak with a customer service representative.